## ИНСТРУКЦИЯ ПО РЕГИСТРАЦИИ

## Уважаемые участники! Для выполнения заданий олимпиады необходимо зарегистрироваться на сайте дистанционного обучения КрасГМУ.

- 1. Зайдите на портал <u>https://cdo.krasgmu.ru/do/registration-olimp-spo</u>
- 2. Заполните форму регистрации

| A A+ A A A                            |                                |                     |                | <b>⊘</b> Пн - Пт, с 8-00 до 16-40 (пер | ерыв с 12:00 до 13:00) (МСК+ |
|---------------------------------------|--------------------------------|---------------------|----------------|----------------------------------------|------------------------------|
| Красноярский<br>Государственный       | ДИСТАНЦИОННОЕ ОБУЧЕНИЕ КРАСГМУ |                     |                |                                        |                              |
| Университет                           | Онас                           | Список курс         | DB▼            | Авторам-разработчикам 🔻                |                              |
| начало » Регистрация на Открытую Олим | пиаду по Общеобразов           | зательным Предметам |                |                                        |                              |
|                                       |                                |                     |                |                                        |                              |
| Заявка на участие                     | в региона                      | пьнои олимг         | иаде п         | ю иностранному яз                      | зыку                         |
| 📼 Данные участника                    |                                |                     |                |                                        |                              |
| Фамилия *                             |                                | V                   | Имя *          |                                        |                              |
|                                       |                                |                     |                |                                        |                              |
| Отчество *                            |                                | 1                   | ата рождения   | *                                      |                              |
| 🕿 Данные об образовани                | и                              |                     |                |                                        |                              |
| Наименование образовательного учр     | реждения (полное) *            |                     |                |                                        |                              |
|                                       |                                |                     |                |                                        |                              |
| Отделение *                           |                                | Г                   | руппа *        |                                        |                              |
|                                       |                                |                     |                |                                        |                              |
| ФИО преподавателя, подготовившего     | о студента *                   | T                   | елефон препо,  | давателя *                             |                              |
|                                       |                                |                     | Телефон препод | давателя                               |                              |
| 🚑 Контактные данные уча               | стника:                        |                     |                |                                        |                              |
| Город *                               |                                |                     |                |                                        |                              |
|                                       |                                |                     |                |                                        |                              |
| Электронная почта *                   |                                | т                   | елефон *       |                                        |                              |
|                                       |                                |                     |                |                                        |                              |

3. Получите письмо на указанный адрес электронной почты с подтверждением о регистрации

4. В день олимпиады зайдите на сайт <u>https://cdo.krasgmu.ru/</u> под учетными данными, полученными при регистрации

| Красноя<br>Тосудари<br>Универа                | оссий<br>техноції<br>свой<br>пет О нас Спасок курсов Авторам-разработчикам<br>густ Русский (ти) | ТМУ Вы не вошли в<br>систему (Вход)                                                                                                    |
|-----------------------------------------------|-------------------------------------------------------------------------------------------------|----------------------------------------------------------------------------------------------------|
|                                               |                                                                                                 | Except exceeded a constraint of the second and the second and the |
| Категории                                     | и курсов                                                                                        | Развернуть всё                                                                                                    |
| ► Courses                                     | in English m                                                                                    |                                                                                                    |
| <ul> <li>Абитурие</li> <li>В нашоо</li> </ul> |                                                                                                 |                                                                                                    |